Community College Philadelphia

## Wireless Availability – UPDATED September 2016

The Community College of Philadelphia Wireless Network is available to all Staff, Faculty, Students and authorized visitors with laptops or mobile devices capable of wireless connectivity. Those connected to the Community College of Philadelphia Wireless Network will be able to access Internet and e-mail, however;

## SHARED NETWORK RESOURCES ARE NOT ACCESSIBLE.

## WiFi Hot Spots:

Main Campus – Spring Garden location

| The Bonnell                |                                                                                       |
|----------------------------|---------------------------------------------------------------------------------------|
| Building                   | The Bonnell Ground Floor has complete coverage including the Courtyard.               |
| Coverage is                | The Bonnell 1 <sup>st</sup> floor has partial coverage around B1-01 B1–11 and B1-23.  |
| 802.11n                    | The Bonnell Routunda floor is covered in BR-10, BR-24, BR48, BR-71 and                |
|                            | the Vendateria.                                                                       |
| O man a si um              | The Bonnell 2 <sup>th</sup> hoor complete coverage.                                   |
| Gymnasium                  | Entire building has coverage                                                          |
| The Pavilion building      | Entire building has coverage – 802.11n                                                |
| The Mint Building          | Main Campus Library and MG-13,14,15,19K, 21E                                          |
|                            | M2-15, M2-16, M2-20, M2-23, M2-32C, M2-34 and M3-21                                   |
| The West Building          | Entire building has coverage (Floors 1,2,3 & 4) – 802.11n                             |
| The Winnet Building        | Entire building has coverage by 802.11n with concentration areas of:                  |
|                            | The Coffee House                                                                      |
|                            | 1st Floor Lobby                                                                       |
|                            | S1-09                                                                                 |
|                            | S2-3 S2-10 S2-19 S2-21                                                                |
|                            | The Great Hall                                                                        |
|                            | 2nd Floor Student Lounge                                                              |
| Center for Business &      | Entire building has coverage – 802.11n                                                |
| Industry (CBI)             |                                                                                       |
|                            |                                                                                       |
| Regional Centers           |                                                                                       |
| Northeast Regional Center  | Entire campus has coverage – 802.11n                                                  |
| Northwest Regional Center  | Entire building has coverage by 802.11n with concentration areas of:                  |
|                            | Basement vending/lounge area, 2 <sup>nd</sup> floor, NWRC 125, 126, 216 Registration, |
|                            | Bookstore Lounge and SACC                                                             |
| West Philadelphia Regional | Entire building has coverage by 802.11n with concentration areas of:                  |
| Center                     | The Learning Commons, Vendeteria and WPRC 112                                         |
|                            |                                                                                       |

System Requirements - Any device with Wi-Fi capability. This includes any mobile device.

<u>Connection Information</u> – The Wi-Fi within the College is a non-broadcasting network. We do this to limit non-college resources from accessing the network. To set your device connection, go to your device's Network and/or Wi-Fi connection settings location. Manually 'Add' a network using the SSID of CCP WLAN with Open Security. T he 'CCP WLAN' SSID must be entered as shown here. If asked, check Obtain an IP address automatically. That's it! Happy Surfing.

If you need help beyond this document, please contact the ITS Support Desk at 215-496-6000.